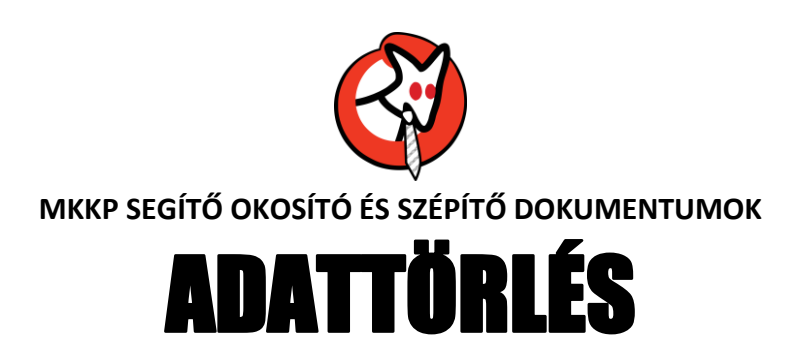

A legfontosabb lépések, mielőtt leadnád a készülékedet (legyen az laptop, tablet vagy okostelefon)

- 1. Ments le mindent (file-t, képet, videot, stb.), amire még szükséged lehet
- 2. Törölj le minden személyes adatot
- 3. Mivel a "sima" törlés után ezek még visszaállíthatók, végezz fizikai törlést is!

Fontos tudnod:

- a készüléken hagyott (nem, vagy nem megfelelően törölt, és ezért visszaállítható) személyes adataiddal akár vissza is lehet élni;
- sem az akció szervezői (Európai Bizottság, Digitaleurope, Ukrán Digitális átállás Minisztérium), sem a magyarországi begyűjtést végző szervezet (Magyar Kétfarkú Kutyapárt) nem tud az esetleges visszaélésekért semmilyen felelősséget vállalni.

Ezért fontos, hogy csak minden személyes adattól megfelelően megtisztított készüléket adj le!

Ebben segítségedre lesz az alábbi összefoglaló.

Ha bármilyen okból nem sikerül, nem tudod, nem akarod ezt végig csinálni, akkor fordulj szakemberhez!

## Első lépés

Ments le minden olyan adatot (file-t, képet, videot, stb.) a készülékről, amire még szükséged lehet.

Ezt készítheted teljes un. biztonsági mentéssel (a teljes készüléktartalom mentésre kerül), vagy manuálisan, egyenként is.

Biztonsági mentés készítése

## Windows (laptop, tablet) esetén

1.1

Legegyszerűbb a Windows saját, beépített **biztonsági mentését** használni. Csatlakoztasd a külső eszközt, amire a mentést készíteni szeretnéd.

Gépház – Frissítés és biztonság – Biztonsági mentés

Itt a *Meghajtó hozzáadása* segítségével válaszd ki azt a külső meghajtót (amire a mentést készíteni akarod)

| G Kezdőlap                                                                                                    | Biztons                                                                                                    | ági mentés                                                                                                    |                                                          |                                                                                                    |
|----------------------------------------------------------------------------------------------------|----------------------------------------------------------------------------------------------------|----------------------------------------------------------------------------------------------------|----------------------------------------------------------|----------------------------------------------------------------------------------------------------|
| Baldhis kerveler         P           Friedlich is bistrendig         Friedlich is bistrendig           C         Windows Update           Battonid i mente         F           F Battonid i mente         Hobamhartis           P         Hobamhartis           Molynaklikis         Astrolikis           Extender frommen kovetkee         F           F Friedlichenk.         Windows Insider Program | Biztonság<br>A tyle bet<br>vodás:<br>Vodás bet<br>Norábbi I<br>Kraditi Vodás bet<br>Narábbi Patrosága<br>P | imentés a fájélózményekk<br>k, b az emété pélányek elesztek, n<br>ago feletéke<br>Wasson meghéjét<br>San di Sashel emejéből 375 08 | el<br>Inseptitionek wagy<br>wel kitesthert<br>a OWindowe | <ul> <li>Waters of a Go analysis approximation of the second second seco</li></ul> |

A **További beállítások**-ra klikkelve meg tudod adni, hogy milyen mappák kerüljenek mentésre (ha a mentendők közül valamelyiket nem találod meg a felsorolásban, azt a **Mappa felvétele** gombbal hozzá tudod adni.

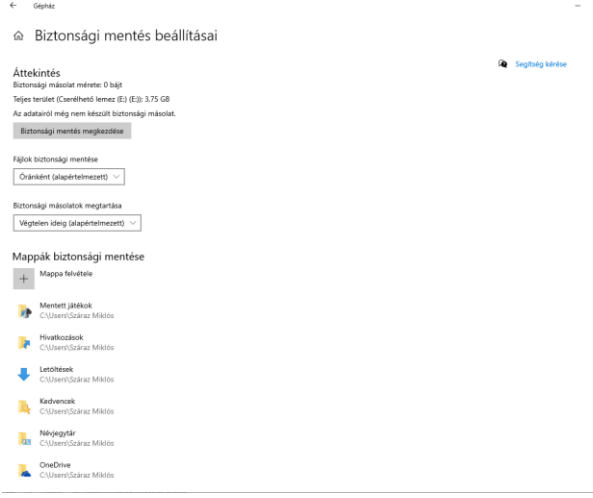

A **Biztonsági mentés megkezdése** gombbal tudod elindítani a kijelölt mappák átmásolását a külső meghajtóra.

1.2

Fontos file-ok mentése manuálisan.

Ezek általában a Dokumentumok, Képek, Videok mappákban találhatóak, de lehetnek bárhol máshol is (ahová mentetted őket).

Másold át őket valamilyen adathordozóra (pl.: pendrive, külső tároló), vagy töltsd fel a felhőbe.

Miután ez megtörtént, az átadandó készülékről töröld is le mindezeket (húzd a Kukába/Lomtárba, majd a végén annak a tartalmát is ürítsd ki!)

# Android (okostelefon, tablet) esetén

1.1

## Beállítások – Rendszer – Biztonsági mentés

Ennek segítségével jellemzően felhőbe, Google Drive-ra tudunk biztonsági mentést készíteni.

1.2

Ha egy számítógépre szeretnél mentést készíteni, akkor

- azt kösd össze az Android eszközzel egy USB kábel segítségével.
- Ezt követően a számítógépen egy külső eszközként fogod látni az eszközt (mint pl.: egy külső meghajtót, vagy pendrive-ot).
- Másold át az eszközről a mentendő adatokat a számítógépre.

#### IOS (Iphone, Ipad) esetén

1.1 Mentés iClouddal https://support.apple.com/hu-hu/HT211228 1.2 Mentés Mac gépre https://support.apple.com/hu-hu/HT211229 1.3. Mentés PC-re https://support.apple.com/hu-hu/HT212156

#### MacOS (Macbook) esetén

1.1.
Mentés IClouddal <u>https://support.apple.com/hu-hu/HT206985</u>
1.2
Mentés külső adathordozóra https://support.apple.com/hu-hu/HT201250

#### Második lépés

Törölj minden személyes adatot (és azokat tartalmazó alkalmazást) a készülékről! **FONTOS!** 

Mielőtt ezt elkezded,

- csatlakoztasd a készüléket (telefont, laptopot, tabletet) a hálózati feszültséghez! A második és harmadik lépés folyamatai időigényesek, és ha közben lemerülne a készüléked, akkor jó esetben kezdheted újra, de rossz esetben akár szerviz is lehet a vége!
- 2. vedd ki a SIMM kártyát (telefon), és a memóriakártyát (telefon, tablet, laptop), ha még benne vannak a készülékben.

#### Windows esetén

A Windows tartalmaz egy un.: Gyári visszállítás lehetőséget, amely minden egyéni beállítást és adatot töröl az eszközről, utána csak a gyári beállítások maradnak a készüléken.

Ez a folyamat:

- újratelepíti a Winwows-t, és közben eltávolít minden telepített alkalmazást és felhasználói file-t (de csak ha az Adatok törlése opciót beállítottad, lásd alább).
- hosszabb ideig (akár 1-2 óráig is) is eltarthat, előfordulhat közben, hogy a képernyő hosszabb időre elsötétül, illetve az eszköz megpróbálhatja újraindítani magát. Várd ki a teljes folyamatot türelemmel, különben nem lesz sikeres!
- 1. Kattints a Windows gombra a bal alsó sarokban, majd a fogaskerék Gépház ikonra.
- 2. Frissítés és biztonság Helyreállítás
- 3. Gép alaphelyzetbe állítása Kezdés Minden elem eltávolítása"
- 4. A következő képernyőn válaszd a *Helyi újratelepítés* lehetőséget.
- 5. **További beállítások Beállítások módosítása**. Győződj meg arról, hogy az **Adatok törlése?** opció engedélyezve (**Igen**) van:

| PC alaphelyzetbe állítása                                                                                 |                                                  |
|----------------------------------------------------------------------------------------------------|--------------------------------------------------|
| Beállítások kiválasztása                                                                                  |                                                  |
| Adatok törlése?                                                                                           | Letölti a Windowst?                              |
| A meghajtó tisztítása. Ez több órát is igénybe<br>vehet, azonban megnehezíti a fájlok<br>helyreállítását. | A Windows újratelepítése erről az eszközről  Nem |
| lgen                                                                                                    |                                                  |
|                                                                                                    |                                                  |
|                                                                                                    |                                                  |
|                                                                                                    |                                                  |
|                                                                                                    |                                                  |
|                                                                                                    |                                                  |
| Segítség a választáshoz                                                                                   | Megerősítés Mégse                                |

- 6. Ha végeztél a gyári visszállítással, távolítsd el az eszközt a Microsoftfiókodból
  - nyisd meg a <u>https://account.microsoft.com/devices</u> webhelyet, jelentkezz be a Microsoft fiókodba;
  - válaszd a *Részletek megtekintése* lehetőséget a fiókhoz csatlakoztatott eszközeid adatainak megtekintéséhez;
  - azonosítsd és jelöld meg az eszközt, amit el szeretnél távolítani a fiókból
  - válaszd az Eszköz eltávolítása /Leválasztás a fiókjából lehetőséget.

Ha a Gyári visszaállítás nem sikerült, a gépről manuálisan kell törölni minden személyes adatot:

- file-okat
- alkalmazásokat (különös tekintettel pl.: a banki alkalmazásokra, illetve minden olyan egyéb alkalmazásra, hozzáférésre ami jelszóval védett)
- a gépre elmentett jelszavakat
- böngészési előzményeket és letöltéseket
- Wifi és Bluetooth kapcsolatokat
- stb.

Ez mindenképpen igényel némi szakértelmet, úgyhogy ha nem vagy biztos magadban, akkor kérj valakitől segítséget! Ennek nem kell feltétlenül profi IT gurunak lennie, megteheti valamilyen az átlagos felhasználónál jártasabb ismerős is, akiben megbízol, hogy ezt meg tudja csinálni.

# Android (okostelefon, tablet) esetén

Ezek az eszközök is tartalmaznak Gyári visszállítás lehetőséget, amely minden egyéni beállítást és adatot töröl az eszközről, utána csak a gyári beállítások, és egy "üres" Android marad.

https://support.google.com/android/answer/6088915?hl=hu

A funkció valamennyire készülék és gyártófüggő, az elnevezések, menüpontok minimálisan.

Az alábbiakban végigmegyünk a folyamaton, különbözhetnek (a leggyakoribb készülékfüggő elnevezéseket /-el elválasztva jelöltük).

Minden esetben a **Beállítások** menüpont alatt kell valahol megkeresd a **Gyári beállítások/adatok visszaállítása** (régebbi típusoknál Mentés és visszaállítás) lehetőséget.

## Előkészítő lépések

1. Fiókok törlése

## Beállítások - "Fiókok és biztonsági mentés" – Fiókok

egyenként bökj rá minden megjelenő fiókodra, és válaszd a **Fiók eltávolítása** lehetőséget.

## 2. Bluetooth eszközök párosításának megszüntetése

**Beállítások- Kapcsolatok (vagy Csatlakoztatott eszközök) - Bluetooth** egyenként bökj rá minden megjelenő eszköz mellett a fogaskerék (Beállítás) szimbólumra, és választ a **Párosítás megszűntetése** lehetőséget.

#### 3. Képernyőzárak törlése

**Beállítások - Keresés (ikonra/sáv felül)** – kezdd el beírni a keresősávba, hogy "Képernyő", és a találati elemeknél válaszd ki a **"Képernyőzár típusa" / "Képernyő Iezárása"** funkciót. Jelöld be a **Nincs** lehetőséget.

Ha a készüléken elérhető a biometrikus (ujjlenyomat, arcfelismerés) azonosítás, ezeket is kapcsold ki ugyanitt.

## 4. Készülék titkosítása

Ez mások számára helyreállíthatatlanná teszi az adatokat a készülékről. Android verzió, készülék és gyártó szerint ez a funkció alapértelmezett, de a biztonság kedvéért győződj meg róla.

## Beállítások – Biztonság – Titkosítás

Ha itt **A telefon titkosításra került** információt látod, akkor nincs teendőd, ellenjkező eetben indítsd el a telefon titkosítását.

A fenti beállítások megváltoztatásához szükséges lehet a készülék (és nem a SIMM kártya!) PIN kódjának megadása.

#### Gyári visszaállítás

- Beállítások Álalános kezelés / Rendszer Visszaállítás / Opciók visszaállítása – Gyári adatok visszaállítása
- 2. Bökj a Visszaállítás /Telefon visszaállítása gombra.

#### IOS (Iphone, Ipad) esetén

https://support.apple.com/hu-hu/HT201351 illetve: https://support.apple.com/hu-hu/guide/iphone/iph7a2a9399b/ios

#### Harmadik, és egyben utolsó lépés

Az eszköz leadása előtt mindenképpen végezz fizikai törlést!

Tudni kell, hogy a fenti lépések sikeres végrehajtása ellenére hozzáértő számára továbbra is (legalábbis részben) visszaállíthatóak maradnak a személyes adatait. Röviden: a törölt adatok valójában fizikailag ott maradnak az eszközön, csak a felhasználó számára láthatatlanná, elérhetetlenné válnak. A törléskor ugyanis valójában "csak" annyi történik, hogy a törölt adatok helyét az operációs "üres"-re (azaz később, más adatokkal felülírhatóra) állítja. Viszont amíg ez nem történik meg, a törölt adatok fizikailag ott maradnak a tárolón. Így némi szakértelemmel (és erre szolgáló alkalmazásokkal) többé-kevésbé visszaállíthatóak.

Szerencsére vannak erre a célra viszonylag egyszerűen, komolyabb ismeretek nélkül használható ingyenes alkalmazások.

Ezek közül röviden ismertetjük az egyiket. A FileShredder gyakorlatilag az összes operációs rendszerhez (Android, Windoes, IOS, MacOS) elérhető, és az ingyenes változata is teljesen megfelel céljainknak.

- 1. Töltsd le az Internetről és/vagy alkalmazásboltból az alkalmazást
- 2. Indítsd el a FileShredder-t

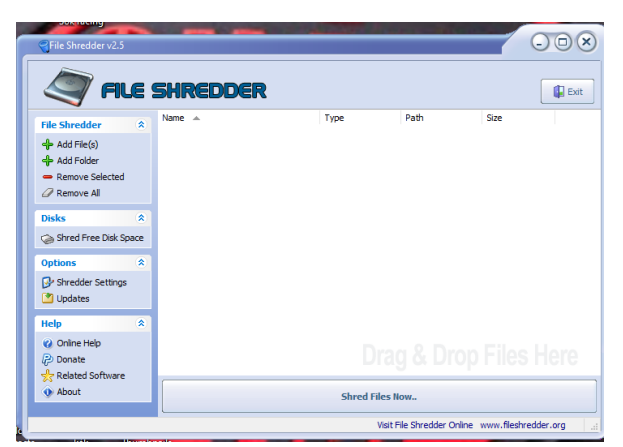

(platformtól függően kicsit máshogy nézhet ki, de

mindegyiken azonos funkciókat kínál)

3. Választ a **Shreed Free Disk space** (üres tárolóhely törlése) funkciót – ezzel fogod a korábban törölt adatok helyét fizikailag felülírni – azaz valóban

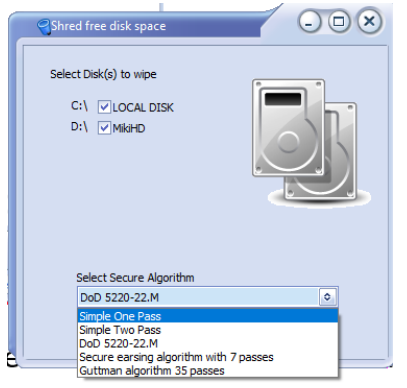

visszaállíthatatlanná tenni.

- 4. Jelöld ki a meghajtót (ha több van, akkor mindegyiket)
- 5. Válaszd ki a felülírási módot (minél többszörös felülírást használsz, annál nagyobb a biztonság, de annál tovább is fog tartani! Ez függ a meghajtó méretétől is, de egy nagyobb meghajtónál akár sok óráig is eltarthat! Már az egy menetes (Simple One Pass) felülírás is elegendő a legtöbb esetben, de a két menetes (Simple Two pass) feltétlenül az. Az ennél többszörös (és nagyon időigényes) felülírási módok elsősorban célzott és professzionális visszaállítási kísérletek ellen alkalmazandóak).
- 6. Nyomj a Next gombra, és utána a Start-al indítsd el a kijelölt tároló felülírását.

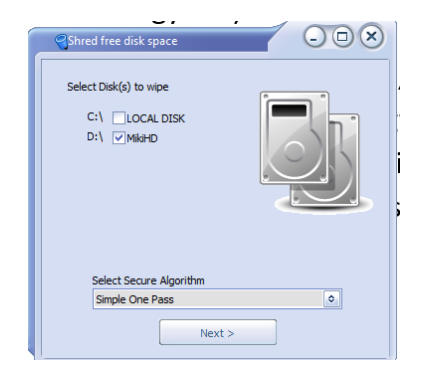

**Vigyázz!** Ez a tároló méretétől, és az alkalmazott felülírási módtól függően sokáig is eltarthat, várd ki türelemmel, és ne szakítsd meg működés közben!